| —、 |      | 网关供电          | 2  |
|----|------|---------------|----|
|    | 1.1、 | 、 直流供电        | 2  |
|    | 1.2、 | 、  USB 供电     | 2  |
| Ξ、 |      | 4G 联网配置       | 3  |
|    | 2.1、 | 、   4G 配置参数   | 3  |
|    | 2.2、 | 、  USB 方式配置   | 4  |
|    | 2.3、 | 、  短信方式配置     | 5  |
|    | 2.4、 | 、   蓝牙方式配置    | 5  |
| 三、 |      | 连接设备          | 6  |
|    | 3.1、 | 、  RS232 设备连接 | 6  |
|    | 3.2、 | 、  RS485 设备连接 | 6  |
| 四、 |      | 网关管理          | 7  |
|    | 4.1、 | 、 注册帐号        | 7  |
|    | 4.2、 | 、 添加网关        | 8  |
|    | 4.3、 | 、   南向配置      | 10 |
|    | 4.4、 | 、   北向配置      | 11 |
|    | 4.5、 | 、 数据测试        | 12 |
| 五、 |      | 附录信息          | 14 |
|    | 5.1、 | 、  指示灯说明      | 14 |

## 目录

### 一、网关供电

网关支持两种供电方式,分别为 9-28V 直流供电和 USB(5V)供电, 网关平均功率约为 0.3W。

### 1.1、 直流供电

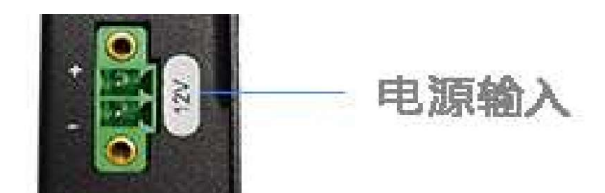

直流电源输入,支持9-28VDC,电流大于200mA。其中"+"连接电源的正极,"-"连接电源的 负极。

### 1.2、 USB 供电

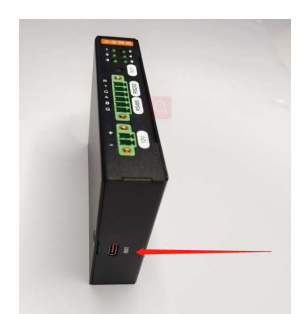

USB 为标准 Type-C 接口, 可以使用 Type-C 数据线将网关连接到电脑的 USB 口 或者 USB 电源适配器。该接口可用于供电及与电脑进行数据通讯。

### 二、4G 联网配置

网关仅支持使用 4G 方式连接互联网, 网络模式为 LTE CAT1, 上/下载带宽为 5Mb/s, 网关支持移动, 联通, 电信三大运营商的 4G 普通卡或者物联网卡, 卡片类型为 nano 规格。 一般非物联网卡的话无需要配置即可直接联网。

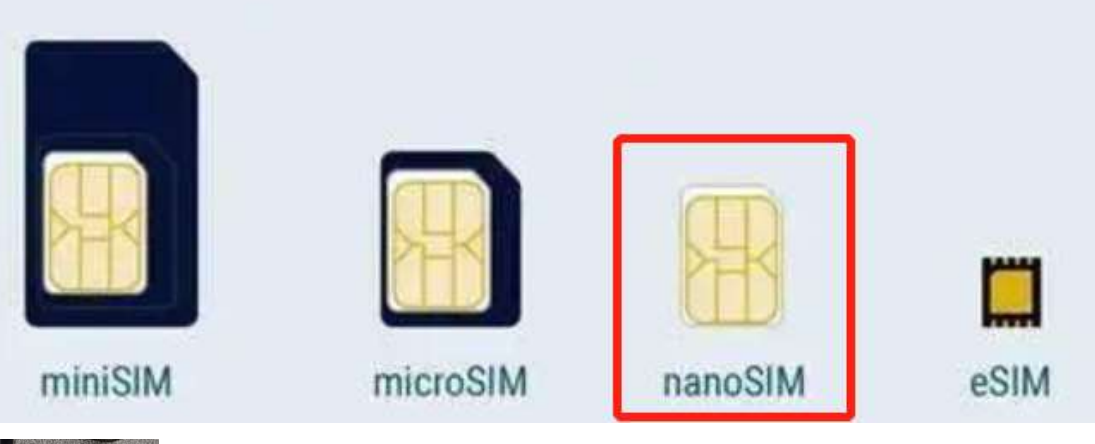

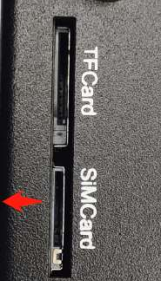

如左图所示 SIM 在插入时要保证卡片有缺口的那边向内,有芯片的一面向左,插入到底时会听到"咔"的一声表示安装到位,取卡时也是向内再按一次即可自动弹出。 注:使用网关时一定要连接好 4G 天线,4G 天线为靠近 TFCARD 连接的 SMA 天线接口,另一个天线接口为蓝牙天线。

#### 2.1、 4G 配置参数

| 参数名称 | 参数标识     | 参数类型 | 参数说明                      |
|------|----------|------|---------------------------|
| APN  | apn      | 字符串  | 默认 cmnet,非物联网卡一般无需修改      |
| 加密方式 | prot     | 整型   | 默认为 0, 0:不加密 1:PAP 2:CHAP |
| 用户名  | username | 字符串  | 默认为空                      |
| 密码   | password | 字符串  | 默认为空                      |

一般而言普通电话卡无需修改参数,插入 SIM 卡之后直接上电即可以正常接入互联网,如 果是使用的物联网卡,则可以根据运营商提供的卡片信息进行相应的配置,配置 4G 参数可 以使用 USB,短信及蓝牙方式,具体配置方法参考 1.2-1.4

#### 2.2、 USB 方式配置

使用 USB 转 TypeC 的数据线(非充电线)连接网关的 USB 口到电脑。如果连接正常可以在 电脑的"设备管理器"中看到网关相应的设备,如下图所示:

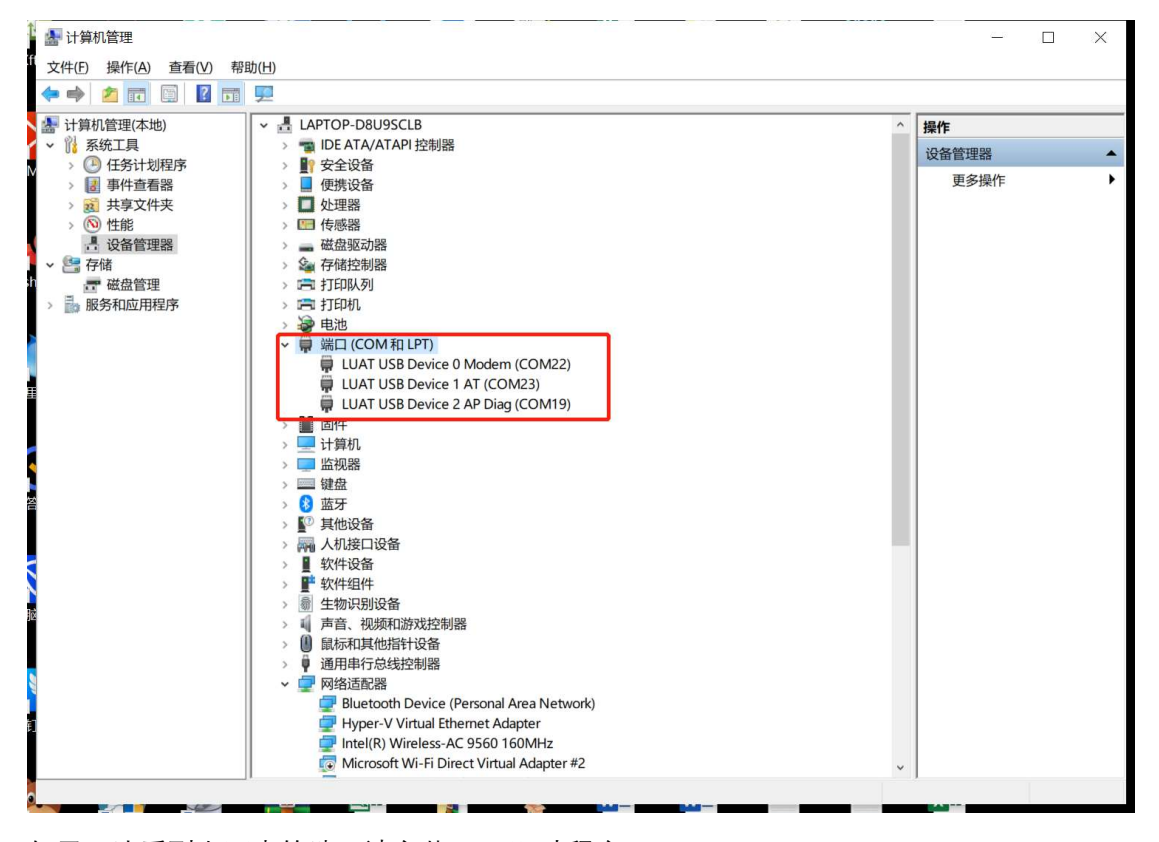

如果无法看到上图中的端口请安装 USB 驱动程序。 上图中的 LUAT USB Device 1 AT 即为我们的配置口。使用串口工具连接到该接口。如下图:

| ■ 友善串口调试助手                                                          | - |        | ×        |  |  |
|---------------------------------------------------------------------|---|--------|----------|--|--|
| 文件(E) 编辑(E) 视图(V) 工具(I) 控制(C) 帮助(H)                                 |   |        |          |  |  |
|                                                                     |   |        |          |  |  |
| - 串口设置OK                                                            |   |        | _        |  |  |
| 端 口 COM23(LUAT USB De)▼                                             |   |        |          |  |  |
| 波特率 115200 ▼                                                        |   |        | 1        |  |  |
| 数据位 8 ▼                                                             |   |        | 4        |  |  |
| 校验位 None ▼                                                          |   |        | L        |  |  |
| 停止位 1 🔽                                                             |   |        | ,        |  |  |
| 流 控 None 🔽                                                          |   |        |          |  |  |
| _ 接收设置                                                              |   |        |          |  |  |
| • ASCII C Hex                                                       |   |        | N        |  |  |
| ▶ 自动换行                                                              |   |        |          |  |  |
| □ 显示发送                                                              |   |        | -        |  |  |
| □ 显示时间                                                              |   |        |          |  |  |
| AT+SETNET,0,cmnet,user,pwd                                          |   | 42     | ¥        |  |  |
| ● ASCII C Hex                                                       |   |        |          |  |  |
| □ 自动重发 1000 ÷ ms                                                    |   |        | <b>•</b> |  |  |
| COM23 OPENED, 115200, 8, NONE, 1, OFF Rx: 60,264 Bytes Tx: 52 Bytes |   | Alitho |          |  |  |

收到 OK 回复即表示配置成功, 命令的格式为:

### AT+SETNET,【加密方式】, 【APN】, 【用户名】, 【密码】

注:用户名与密码可以为空,但逗号一定要保留。设置成功之后网关会自动重启生效。

### 2.3、 短信方式配置

使用短信给网关所使用的电话号码发送配置短信,短信内容格式如下:

| 【网关编号】 | , setnet, | 【加密方式】   | 【APN】,      | 【用户名】, | 【密码】  |
|--------|-----------|----------|-------------|--------|-------|
| 如果配置成功 | 会收到短      | 信回复"setn | et success" | 之后网关自动 | 力重启生效 |

### 2.4、 蓝牙方式配置

功能开发中,使用微信小程序进行网关配置

### 三、连接设备

网关提供两路串口,一路 RS232,一路 RS485,我们可以根据设备的接口类型选择 连接其中的一路对应的串口。

注:目前的固件中均只支持一路串口的数据采集,所以一个网关上暂时只支持连接一合设备,不同两个串口同时使用。

### 3.1、 RS232 设备连接

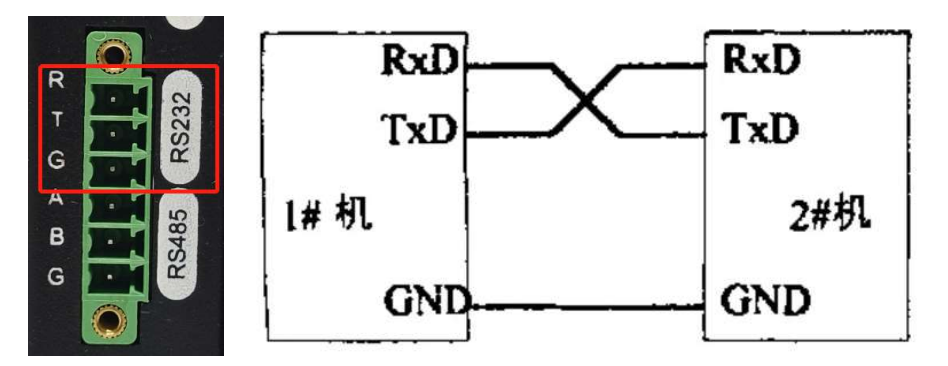

其中 R 表示网关的接收, T 表示网关的发送, G 表示网关的 GND。

### 3.2、 RS485 设备连接

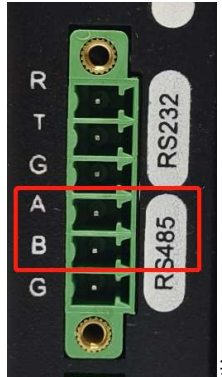

当使用 485 与设备连接时,网关的 A 连接设备的 A,网关的 B 连接设

备的 B 即可。

### 四、网关管理

网关一旦配置联网参数成功并正常接入互联网之后,我们就可以通过云端的网关管 理平台来对所有的网关进行集中的配置和管理了。其中包括状态查看,参数配置,数据 查看等。平台访问地址:http://gmcloud.link

### 4.1、 注册帐号

访问地址:<u>http://gmcloud.link/register.html</u>进行用户注册,如下图:

| 0<br>0<br>0<br>0<br>0<br>0<br>0<br>0<br>0<br>0<br>0<br>0<br>0<br>0<br>0<br>0<br>0<br>0<br>0 | 900 B (2 | 3-(- (E)                      |   |
|---------------------------------------------------------------------------------------------|----------|-------------------------------|---|
| 用<br><sub>我有</sub>                                                                          | 户注       | <del>Ⅲ</del><br><sup>≩⊋</sup> |   |
| 用户姓名                                                                                        |          |                               |   |
| 李波                                                                                          |          |                               |   |
| 手机号码                                                                                        |          |                               |   |
| 18163658942                                                                                 |          | 114S后约                        | 嫩 |
| 验证码                                                                                         |          |                               |   |
| 984046                                                                                      |          |                               |   |
| 登录密码                                                                                        |          |                               |   |
| ••••                                                                                        |          |                               | 8 |
|                                                                                             | ム注册      |                               |   |

注册成功会自动登录进入管理首页,如下图:

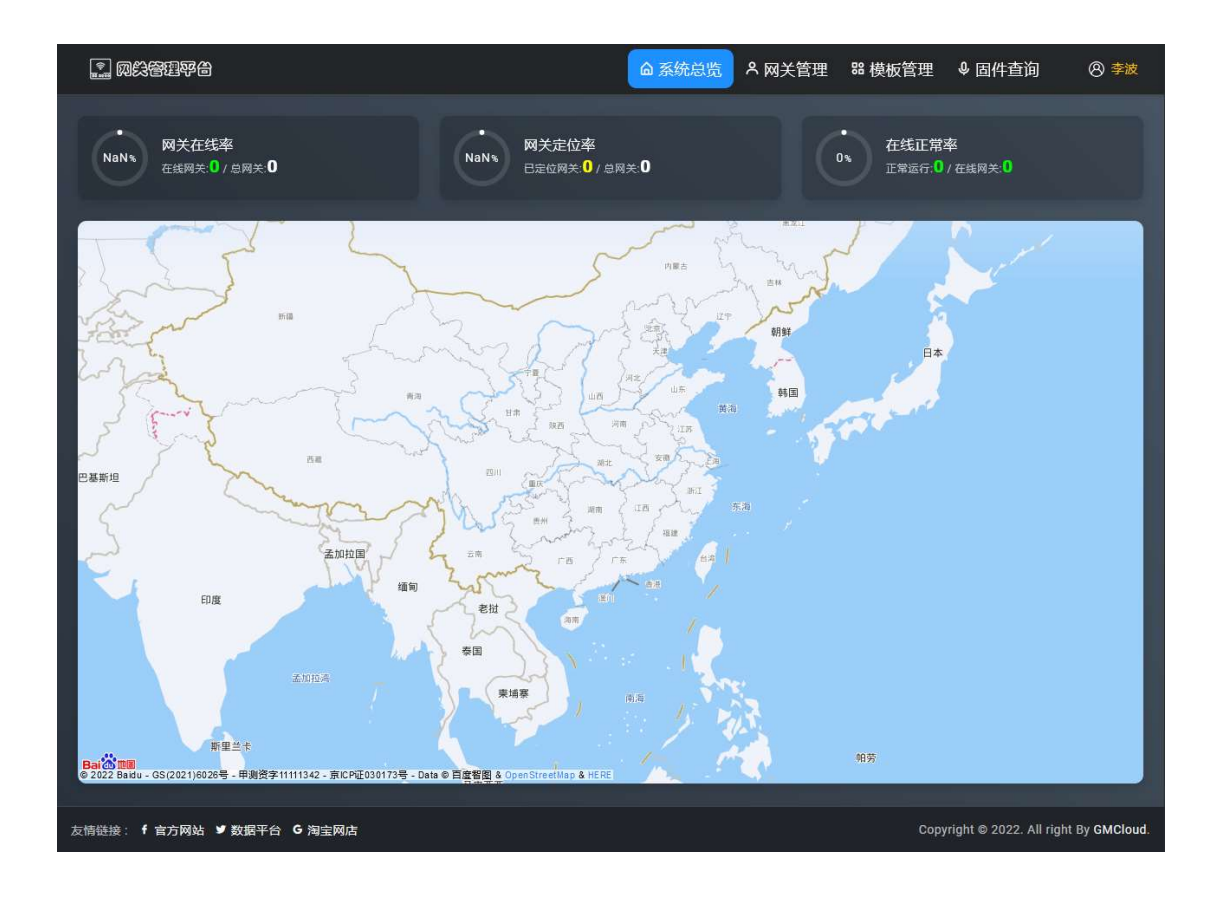

4.2、 添加网关

进入网关管理,单击"添加"按钮,如下图:

| 12 网络管理平台                                          | ۵ 3                           | 系统总览 🔗 网关管理 🔡 模板管理 | ■ ● 固件查询     ⑧ 李波                      |
|----------------------------------------------------|-------------------------------|--------------------|----------------------------------------|
| NaN ■                                              | ●<br>NaN% 网关离线率<br>高线网关0/总网关0 | 0、 在线正<br>正常运行     | 常率<br>:0 / 在线网关:0                      |
| 民添加 👌 导出 🖨 打印                                      |                               |                    | 搜索:                                    |
| 状态 <sup>↑↓</sup> IMEI <sup>↑↓</sup> 型 <sup>4</sup> | き 11 固件 11 ICC                | ND 运营商             | 14 <b>6</b> 8 14                       |
|                                                    | 表格中没有数据                       |                    |                                        |
| 无记录                                                | 添加网关                          |                    | 上一页 下一页                                |
|                                                    |                               |                    |                                        |
|                                                    |                               | 取消 确定              |                                        |
|                                                    |                               |                    |                                        |
|                                                    |                               |                    |                                        |
|                                                    |                               |                    |                                        |
|                                                    |                               |                    |                                        |
| 友情链接: f 官方网站 ♥ 数据平台 G 淘宝网店                         |                               |                    | opyright © 2022. All right By GMCloud. |

在这里输入网关的 IMEI, IMEI 可以通过网关侧面的标签上查询得到, 输入 IMEI 之后点击确 定即成功将网关添加到帐号中。如下图所示:

| III 网关管理平台                    | ▲ 系统总览                                            | 里 器模板管理 ♀ 固件查询 ⑧ 李波                     |
|-------------------------------|---------------------------------------------------|-----------------------------------------|
| 100% 网关在线率<br>在线网关:1/总网关:1    | 0                                                 | 0% 在线正常率<br>正常运行:0/在线网关:1               |
| G 添加 凸 导出 👌 打印                |                                                   | 搜索:                                     |
| 状态 11 IMEI 11 型号              | 11 网件 11 ICCID                                    |                                         |
| <b>R2</b> 866250005231726 Y10 | Y10_ModbusRTU_BaseMQTT(1.1.0) [898601158740411362 | 77] 中国联通 54% ***                        |
| 第1页(总共1页)                     |                                                   | 上一页 1 下一页                               |
|                               |                                                   |                                         |
|                               |                                                   |                                         |
|                               |                                                   |                                         |
|                               |                                                   |                                         |
|                               |                                                   |                                         |
|                               |                                                   |                                         |
| 友情链接: ✔ 官方网站 ♥ 数据平台 G 淘宝网店    |                                                   | Copyright © 2022. All right By GMCloud. |

此时我们可以看到网关的状态为在线状态,但显示为异常,则表示数据采集或者与平台的连接部分未能正常工作。我们可以点击最右边的"…"按钮选择网关详情查看网关的实时状态。如下图:

| <b></b> 网关管理平台            |                 |                                         | ▲ 系统总览 ▲ 网络           | 关管理 器 模板管理             | ↓ 固件查询                 | <b>⑧ 李波</b>    |
|---------------------------|-----------------|-----------------------------------------|-----------------------|------------------------|------------------------|----------------|
| 00% 网关在线率<br>在线网关:1/总网关:* | 网关详情(86625006)  | 0、 网关离线率<br>5231726)                    |                       | 。<br>0%<br>在线正常短<br>0% | <b>≨</b><br>⁺在线网关:1    |                |
| □ 添加 凸 号出 合<br>状态 ↑↓ IMEI | 中國电信<br>64%     | CPUIE<br>24.23°C                        | 日用内存<br>46.36%        | 日用存储<br>5.64%          | :<br>↓ 信号              |                |
| <b>#2</b> 8662500         | 网络状态<br>检测到信号较好 | ▶ ○ ○ ○ ○ ○ ○ ○ ○ ○ ○ ○ ○ ○ ○ ○ ○ ○ ○ ○ | 内存状态<br>内存消耗正常        | 代码空间<br>空间占用正常         | 67%                    |                |
| 第1页(总共1页)                 | 运行状态            |                                         | 南向通道:                 | 异素,北向通道:未工作            | 上一页 1                  | 下一页            |
|                           | 型号编号            |                                         |                       | Y10(866250065231726)   |                        |                |
|                           | SIM信息           |                                         |                       | 89861120167314185100   |                        |                |
|                           | 联网模式            |                                         |                       | 中国电信(4G LTE网络)         |                        |                |
|                           | 固件版本            |                                         | Y10_Modb              | usRTU_BaseMQTT(1.1.0)  |                        |                |
|                           | 内核版本            |                                         | LuatOS-Air_V4017_RDA8 | 910_RBLFTSD_0x110000   |                        |                |
|                           | 生产日期            |                                         |                       | 2022-08-27 11:42:52    |                        |                |
|                           | 更新时间            |                                         |                       | 2022-12-04 16:27:12    |                        |                |
|                           |                 |                                         |                       | 更新状态    重启网关           |                        |                |
|                           |                 |                                         |                       |                        |                        |                |
| 友情链接: f 官方网站 У 数据平台       | 台 G 淘宝网店        |                                         |                       | Сору                   | right © 2022. All rigi | nt By GMCloud. |

这里可以看到南向通道为异常状态,即采集数据异常,而北向通道为未工作状态,这是因为 北向通道没有配置相应的连接参数。

### 4.3、 南向配置

南向配置就是网关与设备连接以及数据采集盯着的配置,不同的南向协议配置界面不太一样,当前演示的网关固件使用的是 MODBUSRTU 的协议,所以我们直接在操作按钮上点击 "南向配置"按钮即可打开相应的配置界面,如下图:

| 南向配置(866250065231726)                 |                                                                                                    |
|---------------------------------------|----------------------------------------------------------------------------------------------------|
|                                       | ● Modbus-RTU (866250065231726)                                                                                                    |
|                                       | Modbus-RTU 协议是一种开放的串行协议,广泛应用于当今的工业监控设备中。该协议使用 RS-232 或 RS-485 串行<br>接口进行通信 支持0x输出线圈 1x输入线圈 4x保持寄存器 3x输入寄存器的数据策取与写入.                                                                                                    |
| <b>Nodbus</b><br>RTU                  | 阿关型号         Y10           阿件版本         Y10_ModbusRTU_BaseMQTT(1.1.0)           内核版本         LuatOS-Air_V4017_RDA8910_RBLFTSD_0x110000           南向协议         Modbus-RTU           当前配置         MR-hY0mHVMM-nwicLwM9(2022-12-04) |
| Modbus-RTU配置                          |                                                                                                    |
| 通讯串口                                  | 采集周期(s) 波特率                                                                                                    |
| R\$485                                | 9600                                                                                                    |
| 校验位                                   | 数据位 停止位                                                                                                    |
| NONE                                  | 8                                                                                                    |
| 最大读取长度(3x/4x)<br>125                  | 最大读取长度(0x/1x)<br>2000                                                                                                    |
| □ □ □ □ □ □ □ □ □ □ □ □ □ □ □ □ □ □ □ | 按表                                                                                                    |
|                                       | 1. 地址 1. 类型 1. 位号 1. 病以 1. 权限 1. 数值 1. 时间 1.                                                                                                    |
|                                       | 1 BOOL 0 1 rw                                                                                                    |
| 第1页(总共1页)                             | ष्ट−ज । ष्र−1                                                                                                    |

打开配置页面时平台会自动先从网关中读取当前的配置信息,我们根据实际连接的设备情况 配置好相应的参数点"编译"-》"下载"即可将参数下载到网关进行工作,下载成功后网关会自 动重启生效。

配置完成之后等待网关重启完成,我们可以通过"获取数据"按钮查询实时采集到的数据,如 下图:

| Modbus-RTU协议是一种开放的串行协议,广泛<br>接口进行通信,支持0x输出线圈,1x输入线圈,4x保<br>网关理号 Y10<br>回件版本 Y10_ModbusRTU_E<br>内核版本 LustOS-Air_V4017_<br>南向协议 Modbus-RTU<br>当前配置 MR-kyprbX0m-FWr | 2应用于当今的工业监 ② 获取实时数据成功<br>投资存漏,3x输入寄存需由3920年10年17-39人、<br>BaseMQTT(1.1.0)<br>_RDA8910_RBLFTSD_0x110000<br>IvTtx(2022-12-04)                                                                                                    |                                                                                  |  |  |
|----------------------------------------------------------------------------------------------------|----------------------------------------------------------------------------------------------------|----------------------------------------------------------------------------------|--|--|
|                                                                                                    |                                                                                                    |                                                                                  |  |  |
| 采集周期(s)                                                                                                    | 波特率                                                                                                    |                                                                                  |  |  |
|                                                                                                    | 9600                                                                                                    |                                                                                  |  |  |
| 数据位                                                                                                    | 停止位                                                                                                    | 停止位                                                                              |  |  |
| 8                                                                                                    |                                                                                                    |                                                                                  |  |  |
| 最大读取长度(0x/1x)                                                                                                    |                                                                                                    |                                                                                  |  |  |
| 2000                                                                                                    |                                                                                                    |                                                                                  |  |  |
|                                                                                                    | 搜索                                                                                                    |                                                                                  |  |  |
| 地址 类型 位号                                                                                                    | 乘以 11 权限 1 数值 11 时间                                                                                                    |                                                                                  |  |  |
| 1 BOOL 0                                                                                                    |                                                                                                    |                                                                                  |  |  |
|                                                                                                    | 1-7, 1                                                                                                    | 下一页                                                                              |  |  |
|                                                                                                    |                                                                                                    |                                                                                  |  |  |
|                                                                                                    |                                                                                                    |                                                                                  |  |  |
|                                                                                                    | Modbus-RTU 协议是—种开放的串行协议,广资<br>接口进行通信.支持0.x输出线题,1%输入线题,4%         阿关型号       Y10         阿特斯本       Y10, ModbusRTU,         阿格斯本       LuatOS-Air_V4017,         内格斯本       LuatOS-Air_V4017,         内約取       ModbusRTU,         当前都習       MR-kyprbX0m-FW         采集用周期(s)       1         1       2000         1       ¥型       位号         1       BOOL       0 | OF SPACE       Bits of Orderation         Modbus-RTU bkv2=-##开放的串行协议,广泛应用于当今的工业E |  |  |

到时我们数据采集相关的配置已完成。

### 4.4、 北向配置

北向配置是指网关与服务器云平台连接相关的设置,我们可以点击操作按钮下的"北向配置", 如下图:

| 北向配置(866250065231726)          |                                                                                                    |                                                                                                    |   |
|--------------------------------|----------------------------------------------------------------------------------------------------|----------------------------------------------------------------------------------------------------|---|
| GMCloud                        |                                                                                                    | · (8) 李波                                                                                                    |   |
| MQTT<br>Base                   | <ul> <li>BaseMQTT (86</li> <li>BaseMQTT 协议是一种开放<br/>布,数据发布,命令订阅,<sup>1</sup></li> <li>网关型号</li> <li>固件版本</li> <li>内核版本</li> <li>南向协议</li> <li>北向协议</li> </ul> | 6250065231726)<br>的基于MQTT定义数据及状态发布,远程操作命令的订阅的整套操作规约,内容包含状态发<br>管理操作订阅,管理结果发布等众多通用型功能。<br>Y10<br>Y10_ModbusRTU_BaseMQTT(1.1.0)<br>LuatOS-Air_V4017_RDA8910_RBLFTSD_0x110000<br>ModbusRTU<br>BaseMQTT |   |
| BaseMQTT配置                     |                                                                                                    |                                                                                                    | @ |
| 服装置地址                          |                                                                                                    | 服务器链口                                                                                                    |   |
| P-吸者或名<br>ClientID             |                                                                                                    | 1883                                                                                                    |   |
| gateway-\$imei                 |                                                                                                    |                                                                                                    |   |
| 用户名                            |                                                                                                    | 密码                                                                                                    |   |
| \$imei                         |                                                                                                    |                                                                                                    |   |
| 状态发布主题<br>/dmice/status/\$imei |                                                                                                    |                                                                                                    |   |
| yuevice/status/simei<br>金融教授主题 |                                                                                                    |                                                                                                    |   |
| /device/data/\$imei            |                                                                                                    |                                                                                                    |   |
| 历史数据主题                         |                                                                                                    |                                                                                                    |   |
|                                |                                                                                                    |                                                                                                    |   |

#### 我们根据自己的实际需求配置好相应的参数,如下图:

|                            | 🔵 BaseMQTT (86                       | (866250065231726)                                                                                           |    |  |
|----------------------------|--------------------------------------|----------------------------------------------------------------------------------------------------|----|--|
| MOTT                       | BaseMQTT 协议是一种开始<br>布,数据发布,命令订阅,     | 女的基于MQTT定义数据及状态发布,远程操作命令的订阅的整套操作规约.内容包含状态发<br>管理操作订阅,管理结果发布等众多通用型功能.                                        |    |  |
| Base                       | 网关型号<br>固件版本<br>内核版本<br>南向协议<br>北向协议 | Y10<br>Y10_ModbusRTU_BaseMQTT(1.1.0)<br>LuatOS-Air_V4017_RDA8910_RBLFTSD_0x110000<br>Modbus-RTU<br>BaseMQTT |    |  |
| BaseMQTT配置                 |                                      |                                                                                                    | \$ |  |
| 服务器地址                      |                                      | 服务器编口                                                                                                    |    |  |
| 180.76.154.241<br>ClientID |                                      | 1883                                                                                                    |    |  |
| gateway-\$imei             |                                      |                                                                                                    |    |  |
| 用户名                        |                                      | 密码                                                                                                    |    |  |
| \$imei                     |                                      |                                                                                                    |    |  |

180.76.154.241 是我用来测试的 MQTT 服务器, 配置完成之后点下载就可以, 网关会自动重 启生效。

### 4.5、 数据测试

当以上都配置完成且正确之后可以看到网关的 6 个指示灯都常亮, 这表示网关的所有任务都已正常工作, 我们可以使用 MQTTX 工具(MQTT 客户端工具) 监听查看数据, 如下图:

```
All Received Published
+ New Subscription
                            { "ver": "MR-NoVhgQsu-hPkB0QRs", "ts":167
                             0143662, "tsstr": "2022-12-04 16:47:4
/device/data/866... QoS 0
                             2", "msg":"", "imei": "86625006523172
                             6","err":false,"vals":{"DI4":0,"DO0":
                             0, "DO2":0, "DI2":0, "M3":0, "M2":0, "M5":
                             0, "DI1":0, "DO1":0, "DI3":0, "M7":0}, "pro
                            tocol": "Modbus-RTU" }
                            2022-12-04 16:47:43:098
                             Topic: /device/data/866250065231726 QoS: 0
                            { "ver": "MR-NoVhgQsu-hPkB0QRs", "ts": 167
                            0143664, "tsstr": "2022-12-04 16:47:4
                            4", "msg":"", "imei": "86625006523172
                             6","err":false,"vals":{"DI4":0,"DO0":
                             0, "DO2":0, "DI2":0, "M3":0, "M2":0, "M5":
                            0, "DI1":0, "DO1":0, "DI3":0, "M7":0}, "pro
                            tocol": "Modbus-RTU" }
                            2022-12-04 16:47:44:538
```

# 五、附录信息

| 5.1、     | 指示灯      | 说明 |
|----------|----------|----|
| <b>`</b> | JH 2 7 J |    |

| 标号 | 名称    | 说明                      |
|----|-------|-------------------------|
| 1  | 电源指示灯 | 电源正常供电常亮,否则常灭           |
| 2  | 系统指示灯 | 主控系统正常工作时常亮             |
| 3  | 网络指示灯 | 无卡常灭,联网中闪烁,联网成功常亮       |
| 4  | 管理指示灯 | 未工作常灭,正在连接平台闪烁,连接平台成功常亮 |
| 5  | 南向指示灯 | 未工作常灭,数据采集异常闪烁,数据采集成功常亮 |
| 6  | 北向指示灯 | 未工作常灭,正在连接平台闪烁,连接平台成功常亮 |